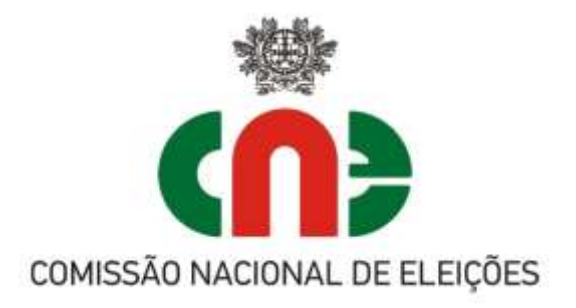

## **VPN.Eleitoral**

# AL 2017

## **Apuramento Geral**

## Resumo de apoio à utilização

#### 1 – Introdução

A VPN.Eleitoral tem como objetivo a automatização de procedimentos. Assenta no estabelecimento de uma via de comunicação eletrónica com as Câmaras Municipais (CM), através de um portal de www personalizado e privado com cada uma delas, procurando-se, assim, dotar as Assembleias de Apuramento Geral (AAG), sitas nesses órgãos para o efeito, de uma ferramenta de trabalho que simplifica as suas tarefas mais repetitivas e passíveis de serem automatizadas.

Possibilita ainda a descida a níveis que antecedem as Assembleias de Apuramento Geral e que passam pela colocação on-line e decorrente impressão, em modo automático e semiautomático, de um conjunto de documentos, relativamente elevado e muitas vezes repetitivo, mas imprescindíveis ao completar burocrático do processo eleitoral, tais como, os modelos de edital, por órgão, das listas definitivamente admitidas, os modelos de edital relativos ao local e desdobramentos das assembleias de voto e ainda os atinentes à composição das mesas de voto.

 – O portal VPN.Eleitoral é acedido no endereço <u>https://cm.cne.pt</u>, e permite a utilização após confirmação do certificado (pré-instalado).

- As imagens apresentadas, apesar de indicarem versão de testes (disponível na barra superior), são idênticas à versão de dados oficiais, a utilizar pela AAG.

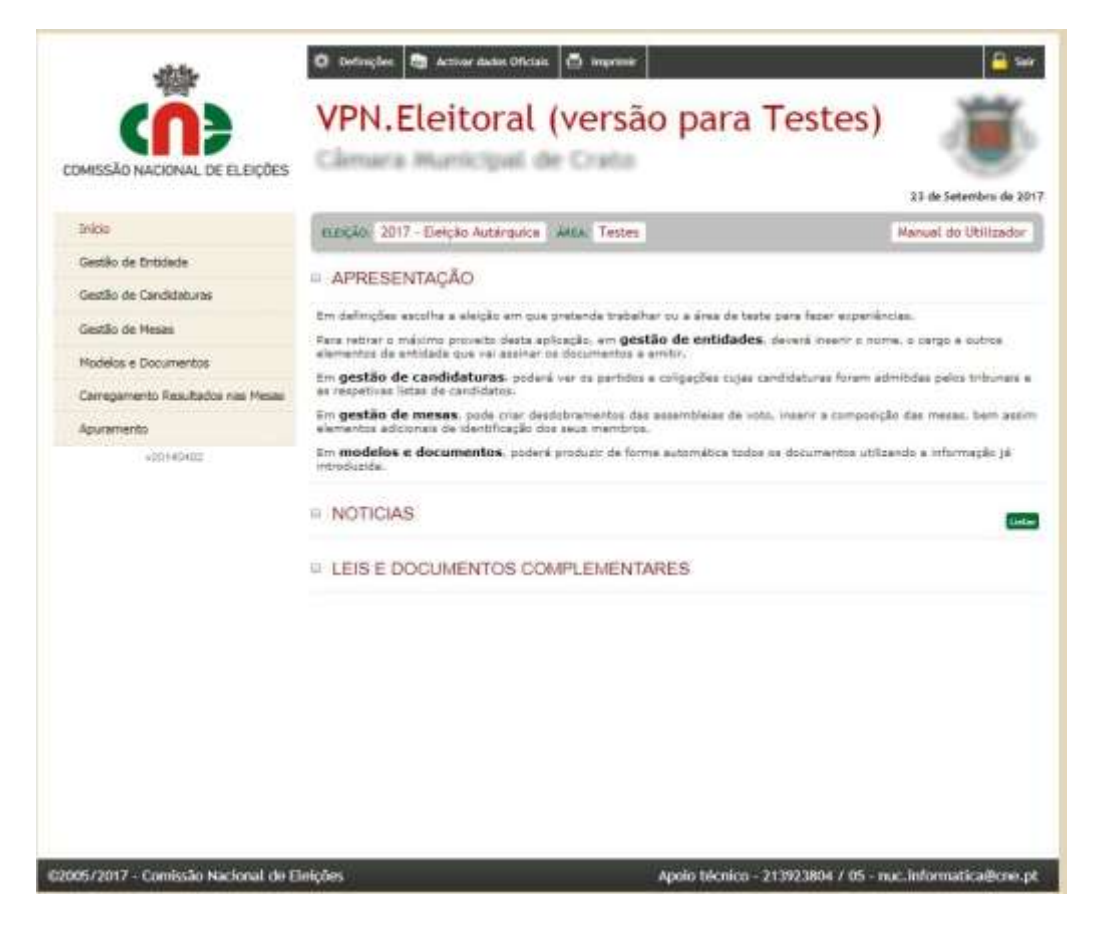

2 – As condições de preparação que se julga necessário garantir, anteriores à AAG, caso a CM não seja utilizadora da VPN Eleitoral, são as seguintes:

- O acesso à VPN.Eleitoral pela CM (solicitado através do endereço <u>informatica@cne.pt</u>), a criação pela CM das candidaturas a cada órgão autárquico e carregamento dos respetivos candidatos.
- A verificação do número (e eventual correção) das mesas de voto em cada freguesia. A VPN.Eleitoral já inclui as mesas de voto definidas em cada freguesia para a eleição anterior mais recente (PR2016 / ALRA2016)
- O carregamento na VPN.Eleitoral pela CM, no dia seguinte à eleição, dos resultados provisórios ao nível da mesa de voto, recolhidos no dia da eleição, através da opção "Carregamento Resultados nas Mesas" (ver folha de Excel própria).

3 – Caso a CM seja utilizadora da VPN.Eleitoral, bastará garantir o carregamento no dia seguinte à eleição, dos resultados provisórios ao nível da mesa de voto, recolhidos no dia da eleição, através da opção "Carregamento Resultados nas Mesas" (ver folha de excel própria).

4- As condições técnicas necessárias garantir o funcionamento recomendado da VPN.Eleitoral na AAG são as seguintes:

- a) O acesso online à VPN.Eleitoral instalado em 2 computadores, em articulação com a CM, com o software/certificados de acessos instalados e configurados, e Microsoft Office (word e excel)
- b) Considerando a opção de constituição de grupos de trabalho, a disponibilidade de um computador (fixo ou portátil) por grupo, com as seguintes características mínimas:
  - a. ter instalado o sistema operativo Windows 7 ou superior.
  - b. ter instalado o Microsoft .Net 4.0 ou superior (gratuito)
  - c. ter disponível uma porta USB
- c) A existência de, no mínimo, 2 "Pens" USB por grupo de trabalho, com capacidade de 1 GByte ou superior.
- A disponibilidade de uma impressora A4, preferencialmente laser, com boa velocidade de impressão, bem como dos respetivos consumíveis (toner e papel), ligada a um dos computadores referidos em a).

5 – Apresenta-se nas cinco páginas seguintes um diagrama de cenário de funcionamento recomendado, com a utilização da aplicação offline de apuramento.

#### No exemplo o cenário é composto por:

- 2 Computadores com os certificados para acesso à VPN.Eleitoral
- 4 Computadores onde funcionarão os grupos de trabalho
- 8 PEN's USB ( 2 por cada grupo de trabalho )

As imagens das 3 primeiras páginas ilustram a função da pessoa que utiliza um dos computadores com acesso à VPN, referido como secretário (articular trabalhos).

- i. Descarrega um ficheiro de uma determinada freguesia do portal VPN.Eleitoral (download);
- ii. Entrega-o numa PEN ao grupo de trabalho, para em aplicação própria (previamente colocada na PEN), ser *tratado* num computador que não requer acesso à VPN.
- iii. A aplicação é denominada de 'APP-Offline', a sua utilização origina um <u>novo</u> <u>ficheiro</u> na PEN.
- iv. O grupo de trabalho devolve a PEN ao secretário para este carregar no portal da VPN o <u>novo ficheiro g</u>erado na APP-Offline (upload).

A página seguinte apresenta os ecrãs da aplicação utilizada pelos grupos de trabalho que fazem o *apuramento* propriamente dito.

O outro computador com certificado poderá ser usado pelo Presidente da Assembleia (Juiz) ou quem ele designar para:

- supervisionar a evolução dos trabalhos na VPN;
- verificação de dúvidas sobre o estado das mesas apuradas;
- registo online de Reclamações e Protestos (Assembleia);
- registo online de Ocorrências;
- registo online de Reclamações e Protestos nas (Mesas)
- geração da ata de apuramento, edital e mapas anexos.
- edição de documentos em word
- impressão

A aplicação '<u>APP-Offline'</u> funciona em computador <u>sem ligação à VPN</u>, é esta característica que originou a designação de 'APP-Offline'. '

6 – Nas páginas 10 a 31 inclui-se um extrato do Manual da VPN.Eleitoral no referente ao Apuramento para referência, de que se aconselha a consulta.

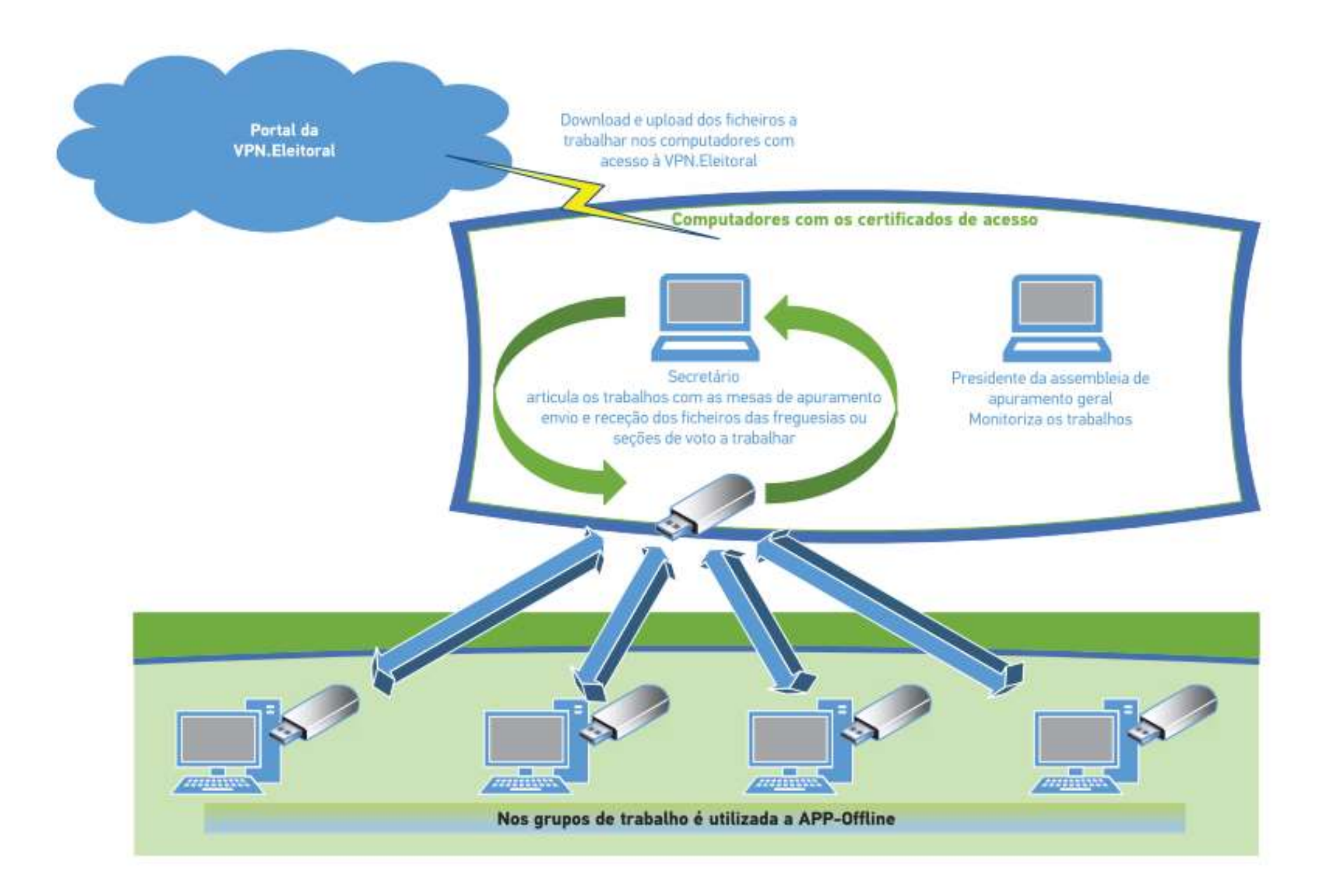

## Portal web da VPN.Eleitoral

### Somente os computadores com certificados acedem à VPN.Eleitoral

### Da VPN.Eleitoral recebe (download) ficheiro corresponde à freguesia ou secções selecionadas

|                                                                                                    | 🗘 Unfleições 💐 Activer dades Officies 🗴 Imprimer                                                                                                    | 🔒 Sar                                                                             | 4.5%                                 | O Definiçães S                                       | Activer darker Officials 👩 fo                                       | qui trate                                                                                                    | 🔓 tau                                                 |
|----------------------------------------------------------------------------------------------------|----------------------------------------------------------------------------------------------------|-----------------------------------------------------------------------------------|--------------------------------------|------------------------------------------------------|---------------------------------------------------------------------|----------------------------------------------------------------------------------------------------|-------------------------------------------------------|
| COMISSÃO NACIONAL DE ELEIÇÕES                                                                                                    | VPN.Eleitoral (versão para Testes)                                                                                                    | ۲                                                                                 | COMISSÃO NACIONAL DE ELEIÇÕES        | VPN.El                                               | eitoral (ve                                                         | rsão para Testes)                                                                                            | ۲                                                     |
|                                                                                                    |                                                                                                    | 13 de Setembro de 2017                                                            |                                      |                                                      |                                                                     |                                                                                                    | 23 de Setembro de 2017                                |
| Inicio                                                                                                    | sungka: 2017 - Eleição Autórquica - ANEA Testes                                                                                                    | Manual do Utilizador                                                              | Initio                               | ELENÇÃO: 2017 - E                                    | Belção Autárquica MEA:                                              | Testes                                                                                                    | Warwal do Utilizador                                  |
| Gestão de Entidade                                                                                                    |                                                                                                    |                                                                                   | Gestão de Entidade                   | a contraction of                                     | thend its own attends of these                                      |                                                                                                    | and a second second                                   |
| Gestão de Candidatures                                                                                                    | Pipe age a device download do what applicable of them are a spectraments of purples installar metric as which companying both.<br>Companying both.<br>ATEM(AD) - down installar previouments a version 4 da writements. Ned da Microsoft (contractor a pathware<br>Geor dopole with Bahama DML com out duble de applications provided (de antivitation approxide) approximation.                                                                                                    | politiper sutro su sutro<br>redur do seu sistema).<br>rigilos de todo s concelho) | Gestão de Candidaturas               | Computadorea.<br>ATENÇADI - dev<br>Dere depois um \$ | e instalar proviamente a versilio<br>Scheim XML com to disdoo do a  | 4 da econtado. Juer da Martandi (contante o administ<br>paramento provinirio (de greferiente para todos os i | rador do seu slaterna),<br>regios de tede o concetto) |
| Gestão de Mesas                                                                                                    | Que deve capitar para o co os computadores am que var correr a aplicação off-fre vai abri-lo, regista<br>greuar um «novos folheiro XML que, por fim, poderá importar no menu própris do aputamente.                                                                                                    | c en attarações ave fixes.                                                        | Gestão de Mesas                      | Bueral, mu equito.                                   | ana e ou sa computadorea em q<br>» ficheiro ISML que, por fim, pod- | ve ver comer e apopages strikte i hel sorrito, regela<br>rel impartar na meni próprio de apuramento.         | an alterações que foer.                               |
| Nodelos e Documentos                                                                                                    | APLICAÇÃO OFF-LINE                                                                                                    | ESTADO                                                                            | Madelas e Documentos                 | APLICAÇÃO                                            | OFF-LINE                                                            |                                                                                                    | ESTADO                                                |
| Carregemento Resultados nas Masas                                                                                                    | Descoverage aplicação                                                                                                    | Reliance Aurelia                                                                  | Carregamento Resultados nas Mesas    |                                                      |                                                                     | Scataroger addition                                                                                          | Pró carregados Apanalita                              |
| Apuramento                                                                                                    |                                                                                                    |                                                                                   | Apuramento                           | a construction of the                                |                                                                     |                                                                                                    |                                                       |
| Apresenteção                                                                                                    | 😌 Para consultar a ajuda detalhada carregue apul.                                                                                                    |                                                                                   | +201+40402                           | Para consultar a                                     | a ajuda detalhada carregue aqui                                     |                                                                                                    |                                                       |
| Iniciar Apuramento                                                                                                    | s Američkeja: 🔶 😽 💀                                                                                                    |                                                                                   |                                      | Ameribleia:                                          |                                                                     | • (ab)                                                                                                    |                                                       |
| Operações triciais                                                                                                    | Dittrits / libs     T      sk                                                                                                    |                                                                                   |                                      | · Distrito / Ilha:                                   |                                                                     | • [ak]                                                                                                    |                                                       |
| Reclamações e Protestos                                                                                                    | e Cencelhe:                                                                                                    |                                                                                   |                                      | · Concelha:                                          |                                                                     | • [ak]                                                                                                    |                                                       |
| Comércias                                                                                                    | * Preportie                                                                                                    |                                                                                   |                                      | Freguesia:                                           |                                                                     | • 4                                                                                                    |                                                       |
| Operações do Aguramento<br>Reclamoções e Protestos<br>Meso)<br>Aplicação Offriêne<br>Conspiritescortor<br>Varificais Requeitênce<br>Totais<br>Eleitos<br>Decumentos | Revelation of the second states parts a substitution of the second states of the second states parts a substitution of the second states parts a substitution of the second states parts a substitutio |                                                                                   |                                      | * Sector<br>2<br>2<br>3<br>4<br>4<br>5               |                                                                     | Restor Jaco (17)                                                                                             |                                                       |
| 62005/2017 - Comissão Nacional do El                                                                                                    | leições Apolo técnico - 213923804 / 05 - i                                                                                                    | nuc. Informatica@coo.pt                                                           | C2005/2017 - Combisão Nacional de El | leições                                              |                                                                     | Apolio técnico - 213923804 / 05 - 1                                                                          | uc.informatica@cne.pt                                 |

#### Articulação dos trabalhos com as mesas de apuramento para envio e receção dos ficheiros a trabalhar

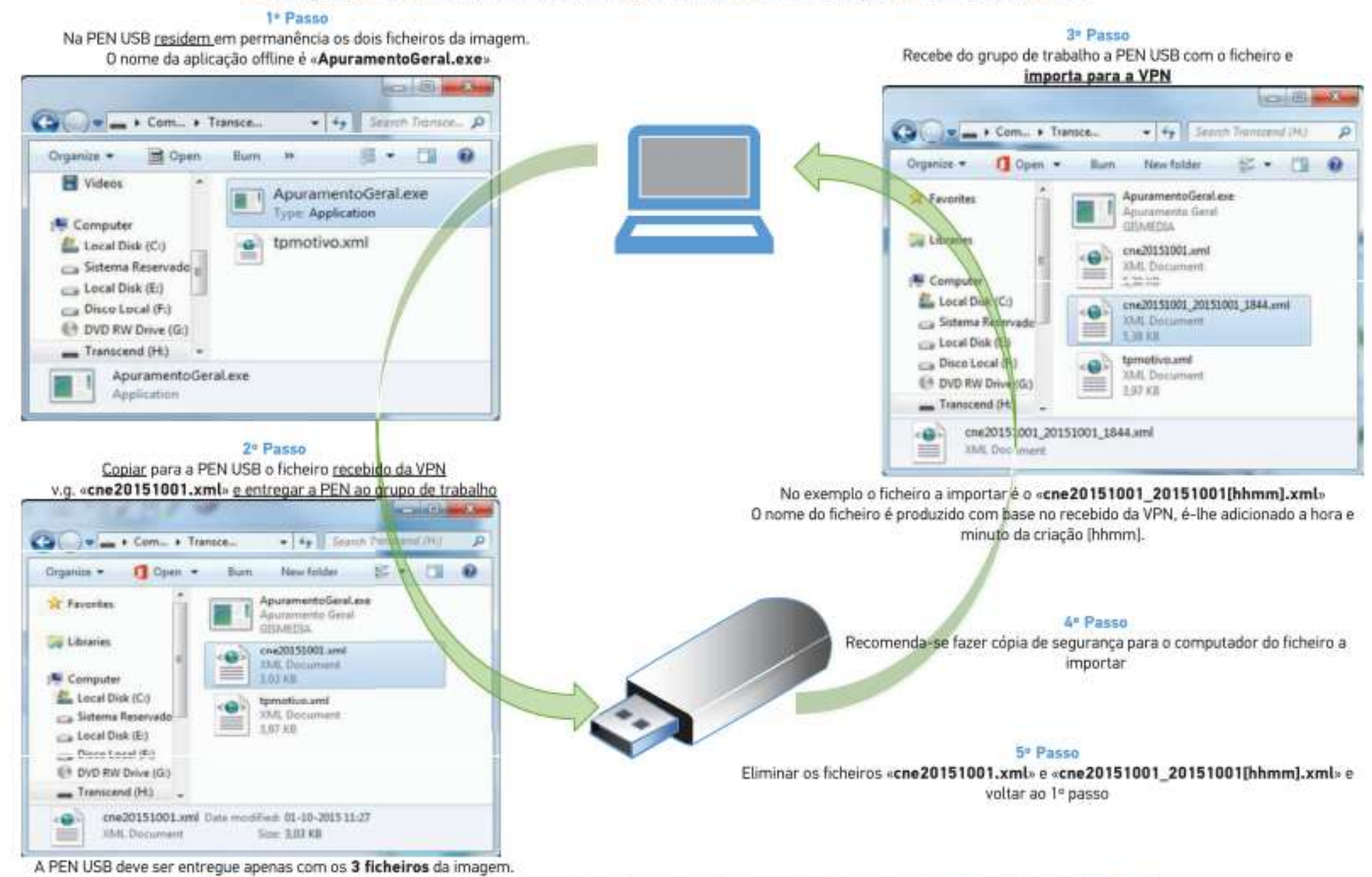

NOTA: o ficheiro recebido pode ser renomeado para uma melhor organização e compreensão i.e. v.g. «nomefreguesia\_mesos\_1a15.xml»

## Envia para a VPN.Eleitoral (upload) do ficheiro final correspondente à freguesia ou secções tratadas pelo(s) grupos(s) de trabalho

| COMISSÃO NACIONAL DE ELEIÇÕES                                                                                                    | © terreções                                                                                                    | COMISSÃO NACIONAL DE ELEIÇÕES                                                                                                    | Certraçãos     Activar dadas Oricula     Preprinte     Preprinte     Prepreprinte     Preprinte     Preprinte     Preprinte |
|----------------------------------------------------------------------------------------------------|----------------------------------------------------------------------------------------------------|----------------------------------------------------------------------------------------------------|----------------------------------------------------------------------------------------------------|
| tricio<br>Gestilo de Entidode<br>Gestilo de Candidaturas<br>Gestilo de Mesas<br>Nodelos e Documento<br>Nodelos e Documento<br>Corregomento Resultados nas Hesas<br>Apresentação<br>Apresentação<br>Corregomento<br>Corregomento<br>Corregoes de Apuramento<br>Corregiões A Postavitos<br>Assemblésio<br>Corregiões de Apuramento<br>Rescanações e Postavitos<br>Assemblésio<br>Corregiões de Apuramento<br>Rescanações e Postavitos<br>Astrocido OF-line<br>Corregiões de Apuramento<br>Rescanações e Postavitos<br>Astrocido OF-line | 2017 - Eletição Addarqueza Jažas Tentes     Arrandi do Utilizandor     Arrandi do Utilizandor     Arrandi     Arrandi Arrandi Arrandi     Arrandi     Arrandi     Arrandi     Arrandi | Gestilo de Britidade<br>Gestilo de Candidamaras<br>Gestilo de Meses<br>Modelos e Documentos<br>Carregamento Resultados nas Meses<br>Apuramento<br>CONADACO | Marinal do University     Marinal do University     Marinal do Marinal do Marina do Marinal do Marinal do Marinal do Ma |
| Totale<br>Eleitox<br>Documentae<br>«20140402                                                                                                    | leições Apoio Hécnico - 213923804 / 05 - nuc. Informatica@cres.pr                                                                                                    | 62005/2017 - Comisão Nacional de El                                                                                                    | leições Apolo técnico - 213923804 / 05 - nuc.informatica@cne.pt                                                                                                    |

- Estado das mesas existentes no ficheiro de dados com seu total, as ainda não verificadas (por fazer) e as já verificadas (gravadas), para cada um dos órgãos (CM, AM, AF).
- Seleção da mesa:
  - Verde já gravada, para o órgão selecionado abaixo
  - Vermelho não tratada, para o órgão selecionado abaixo
- Seleção do órgão autárquico (CM, AM, AF)
- Abrir XML possibilidade de selecionar outro ficheiro de dados

- Seleção do órgão autárquico (CM, AM, AF) a tratar
- Validação dos valores iniciais de votação pela ata, requalificação de votos nulos ou protestados, para cada um dos órgãos (CM, AM, AF).
- Se necessário:
  - Recontagem
  - Registo de observações (ocorrências na mesa, a incluir em ocorrências da ata)
  - Registo de Reclamações/protestos na mesa e decisões da assembleia
  - Validação os valores de controlo da ata

| uñ Apursmento                                                                                                    |                                                                                                    | in Apuramen | 9);                                              |           |               |            |                       |                         |          | 000                                                                                                    |
|----------------------------------------------------------------------------------------------------|----------------------------------------------------------------------------------------------------|-------------|--------------------------------------------------|-----------|---------------|------------|-----------------------|-------------------------|----------|----------------------------------------------------------------------------------------------------|
|                                                                                                    | Apuramento Geral                                                                                     | Câmara      | Guardar<br>Munifcipał<br>Inter III Awar Recordag | Conceilte |               |            | Fm<br>Fm              | guess<br>guess Artigs   |          | Menx: 2                                                                                                    |
| .comselia nacional de electres                                                                                        |                                                                                                    | Description | VALORES DA ATA                                   | Vetardia  | Vatas         | Recordenan | Piotestados           | APURAN<br>Natur         | ENTO     |                                                                                                    |
|                                                                                                    |                                                                                                    |             | inscritos                                        | 1000      | Protestados   |            | Considerados<br>Nuíos | Considerados<br>Válidos | 1000     | Ata - boletima de voto                                                                                                    |
|                                                                                                    |                                                                                                    | PPD/P5      | D                                                | 192       | 0             |            | 0                     | 0                       | 192      | Facebidos                                                                                                    |
|                                                                                                    |                                                                                                    | PS          |                                                  | 211       | 0             |            | 0                     | 0                       | 211      | Não Utilizados                                                                                                    |
|                                                                                                    |                                                                                                    | PCP-PE      | \$1                                              | 60        | 0             |            | 0                     | 0                       | 60       | Det./hublication                                                                                                    |
| 204 AU 17                                                                                                    |                                                                                                    | Volcos am c | oddeurae                                         | 463       |               |            |                       |                         | 413      | Contadoe                                                                                                    |
| Total de Messer 34 34 34                                                                                              | Convertes                                                                                            |             | brancos                                          | 3         |               |            |                       |                         | 3        | Ata - eleftores (cad, eleftoral)                                                                                                    |
|                                                                                                    | 10 mm                                                                                                | 2           | nulos                                            | 9         |               |            |                       |                         | 9        | Witantes Apurados                                                                                                    |
| Grøveden 1 1 1                                                                                                    | Frequesa                                                                                             |             | nulos protestados                                |           | 0             |            |                       |                         |          | Validação                                                                                                    |
| Forfaner: 30 33 30                                                                                                    | Meso 1                                                                                               | Votantee    |                                                  | 475       | 0             |            |                       |                         | 475      | tov Rec + tor Nutli + tor Det/Insi + tor Cont<br>tov Cont + Vetanteo<br>el Anti + Vetanteo<br>el Vetifesi - Vetantes<br>el Jest + el Vetifesi - Insuntas<br><b>Chaercacces</b>                                                                                                    |
| Abre Fictures XML<br>and computer and Di YMC2 (5) 20170620 (1011 and<br>Recentions<br>Assembles Municipal ) Assembles | 6<br>7<br>8<br>9<br>10<br>11<br>12<br>13<br>14<br>15<br>15<br>16<br>16<br>17<br>17<br>18<br>19<br>20 |             | Asserticity Mar                                  | kāpel -   | Asserbleis de | Барцинан   |                       | Reclaruptes o           | Potestos | Vatacia<br>Contra as forem diferentes ou copie as<br>attiveres em tenco:<br>Bacoctacast<br>Devo for nacessito recortagere, selectore o<br>Devo forencessito recortagere, selectore o<br>Devo focues que reacher de recortagere<br>tos valores que reacher de recortagere<br>tos valores que reacher de recortagere<br>tos a secontentes de selectores macetoros ou doe<br>votos, generándo que fique registo na site<br>de assembles. |

## **1.** Apuramento

**Objetivo:** elaboração da Ata de Apuramento Geral.

#### 1.1. Apresentação

Nesta área do Portal encontram-se os módulos necessários ao Apuramento Geral e à elaboração da Ata respetiva.

A filosofia que presidiu à elaboração da aplicação é a de que a Assembleia é soberana e pode, portanto, decidir como bem entenda, mesmo com prejuízo dos cálculos matemáticos – essa é a razão pela qual a versão final da ata é oferecida em "Word" e inteiramente editável, servindo como sugestão não imperativa do conteúdo.

Existe um conjunto de operações que será executado em módulos próprios, a que se acede a partir do menu: *Ocorrências/Apuramento Local*, etc.

Os dados introduzidos nestes módulos serão guardados em tabelas próprias e importados para a ata e editais: a fim de preservar a sua integridade e utilização futura, é importante que sejam utilizados estes módulos para quaisquer alterações e não seja efetuada a alteração direta no documento "Word".

Os trabalhos devem começar pela Abertura da Ata (*Iniciar Apuramento*), uma vez que, desta forma, são guardados os registos do local, da data e hora (que podem ser alterados manualmente), podendo já estar previamente carregados os nomes, cargos e funções dos membros da Assembleia.

A ata apresenta em seguida a sugestão de deliberação sobre votos nulos, elaborada com base na jurisprudência do Tribunal Constitucional, que poderá ser apagada ou alterada se for caso disso.

Segue-se um espaço para registar e descrever os protestos e reclamações apresentados durante os trabalhos da assembleia e das deliberações tomadas sobre cada um que serão incorporados na ata.

O módulo de *Ocorrências* deve ser acionado sempre que ocorra um outro evento que deva ser registado na ata.

O *Escrutínio Local* conterá os dados, mesa a mesa, importados previamente ou carregados pela própria Assembleia que os verificará pelas atas das operações eleitorais correspondentes, corrigindo-os ou completando-os, se for caso.

Se houver discrepâncias, é imprescindível aceder pelo módulo respetivo (*Recontagem*), a fim de o programa reconhecer que os dados foram alterados pela Assembleia e, em consequência, dar nota na ata.

As restantes operações de apuramento consistem em introduzir, na coluna e linha próprias, o número total de votos requalificados (protestados, num partido, que passam a nulos; nulos protestados que passam a válidos e nulos, em geral, que passam a válidos).

O módulo refaz as contagens, subtraindo e adicionando os votos requalificados, transcreverá para a ata as alterações introduzidas e guardará os resultados parciais que constarão dos mapas anexos II e IV à ata e cujos somatórios constituirão a parte final da ata (totais de votos, percentagens e mandatos atribuídos).

Verificados e corrigidos os escrutínios locais, o módulo *Totais* apresenta os somatórios dos resultados do apuramento e a indicação do número de freguesias apuradas no total para o universo selecionado (todo o distrito ou concelho a concelho).

O módulo *Eleitos* aplica o método de *Hondt* aos totais apurados por eleição, considerando o número de lugares em disputa e os votos expressos nos partidos, atribui os mandatos e relaciona os cidadãos eleitos e respetivas listas pela ordem da eleição.

**Notas**: As suspensões e o reinício dos trabalhos até ao termo do apuramento estão pensadas como ocorrências a relatar na ata, sem darem lugar a encerramentos formais das reuniões. Assim, só haverá uma segunda sessão da assembleia se, depois de proclamados os resultados, houver repetição, total ou parcial, do apuramento.

## 1.2. Barra de botões

Em vários dos módulos seguintes, é disponibilizada uma barra de botões 📃 📓 😡 , que realiza as seguintes operações:

- Consultar os dados introduzidos
- Alterar os dados introduzidos
- Apagar os dados introduzidos

#### **1.3. Iniciar Apuramento**

Aqui devem ser registados a **data e hora** do início dos trabalhos e o **local** de funcionamento (alterando os dados apresentados por defeito, se for caso disso, mas respeitando o formato apresentado). Estes dados serão utilizados para elaborar a ata. Podem ser acrescentadas notas se for necessário.

| Início                                  | ELERÇÃO: De Concernante Alexa Oficial                                                                                                    | Manual do Utilizador                           |
|-----------------------------------------|----------------------------------------------------------------------------------------------------|------------------------------------------------|
| Gestão de Entidade                      |                                                                                                    |                                                |
| Gestão de Candidaturas                  | Begiste > data e hora da incrio dos trabalhos e o lacal de funcionamento - altere<br>desar (p.f. respeite o formato).<br>Estas indeo serio atituados pera elaborar o ata. | na diados apresentados por defeito, se for ces |
| Gestão de Mesas                         | Aconscente notas se necessitas                                                                                                    |                                                |
| Modeios e Documentos                    | INICIAR APURAMENTO                                                                                                    | Cra                                            |
| Carregamento Resultados nas Mesas       |                                                                                                    |                                                |
| Apuramento                              | "Physical series are excepted                                                                                                    |                                                |
| Apresentação                            |                                                                                                    |                                                |
| Iniciar Apuramento                      |                                                                                                    |                                                |
| Composição                              |                                                                                                    |                                                |
| Operações iniciais                      |                                                                                                    |                                                |
| Reclamações e Protestos<br>(Assembleia) |                                                                                                    |                                                |
| Ocoméncias                              |                                                                                                    |                                                |
| Operações do Apuramento                 |                                                                                                    |                                                |
| Documentos                              |                                                                                                    |                                                |
| v20140402                               |                                                                                                    |                                                |

Figura 51 – Iniciar Apuramento

Para dar Início o Apuramento, clicar no botão «Criar», preencher a informação solicitada (data / hora, tipo de assembleia e local de realização) e fazer «Gravar».

| INCIDE APORABIENTO     | Ou.          |
|------------------------|--------------|
| Path a Hard de Island  | Volker å int |
| Data e nora de micio   |              |
| Tipo                   |              |
| Geral 💽                |              |
| Local de Funcionamento |              |
|                        |              |
| Notas                  |              |
|                        |              |
|                        |              |
|                        |              |
|                        |              |
|                        |              |
|                        |              |

Figura 1 – Preenchimento de informação base do Apuramento

Quando se trata de eleições autárquicas, dada as dimensões geográficas dos distritos a apurar, o apuramento poderá ser dividido por várias assembleias. Isto é, poderá incidir sobre a área geográfica total, ou poderá ser divida em partes. Originando desta forma apuramentos parciais / desdobramentos. Assim, existirá sempre uma assembleia principal: a Distrital, ou no caso de divisão, existirá uma Distrital com desdobramentos, e uma ou mais secundárias: os desdobramentos.

Existirão assim 3 opções / tipos de apuramento.

- Geral;
  - Efetuado por câmaras onde o apuramento de todas as freguesias é efetuado numa única assembleia.

| 🗅 Data e Hora de Inicio      |
|------------------------------|
| 🗈 Тіро                       |
| Geral                        |
| Desdobramento                |
| Geral                        |
| Geral com desdobramentos     |
| 🖹 Notas                      |
| B / U   ↔ 토 ☰ ☰ ☱ ☱ ৺ (™ ∞ ※ |
| Path: p                      |
| Certificados                 |
| GRAVAR                       |

Figura 2 – Preenchimento de informação base do Apuramento - Distrital.

- Geral com desdobramento (nos municípios com mais de 200 000 eleitores);
  - Efetuado por câmaras onde o apuramento tem várias assembleias, sendo que a opção "Geral com desdobramento" será aquela que promulga os resultados finais do concelho bem como os respetivos eleitos para os respetivos órgãos municipais. Para a sua configuração, p.f. contactar o suporte técnico da CNE, pelo email informatica@cne.pt ou telefones 213923804/05

| 🖻 Tipo                                                                           |                                                                                                    |
|----------------------------------------------------------------------------------|----------------------------------------------------------------------------------------------------|
| Geral com desdobramentos 💌                                                       |                                                                                                    |
| 🗋 Local de Funcionamento                                                         |                                                                                                    |
| Parata Romania de Calinde                                                        |                                                                                                    |
| 🗋 Notas                                                                          |                                                                                                    |
| B / U AR E ≡ ≡ ≡                                                                 | Ⅲ目目 ♥ ♥ ∞ ※                                                                                                    |
|                                                                                  |                                                                                                    |
|                                                                                  |                                                                                                    |
|                                                                                  |                                                                                                    |
|                                                                                  |                                                                                                    |
|                                                                                  |                                                                                                    |
|                                                                                  |                                                                                                    |
|                                                                                  |                                                                                                    |
| Dathan                                                                           |                                                                                                    |
| raui, p                                                                          | h                                                                                                    |
|                                                                                  |                                                                                                    |
| DCortificador                                                                    |                                                                                                    |
| Certificados                                                                     |                                                                                                    |
| Elltros                                                                          |                                                                                                    |
| Filtros                                                                          |                                                                                                    |
| Filtros                                                                          |                                                                                                    |
| Filtros<br>Escolher todas                                                        |                                                                                                    |
| ☐ Certificatios ☐ Filtros ✓ Escolher todas                                       | · marine                                                                                                    |
| Escolher todas                                                                   | E manuel<br>E manuel                                                                                                    |
| in Centricados<br>in Filtros<br>☑ Escolher todas                                 | E mainten<br>E mainten<br>E mainten                                                                                                    |
| n Certificados<br>∋ Filtros<br>☑ Escolher todas                                  | <ul> <li>Marines</li> <li>Marines</li> <li>Marines</li> <li>Marines</li> <li>Marines</li> </ul>                                                                                                    |
| Escolher todas                                                                   | <ul> <li>Marines</li> <li>Marines</li> <li>Marines</li> <li>Marines</li> <li>Marines</li> <li>Marines</li> <li>Marines</li> </ul>                                                                                                    |
| Escolher todas                                                                   | <ul> <li>Marines</li> <li>Marine</li> <li>Marine</li> <li>Marine</li> <li>Marine</li> <li>Marine</li> <li>Marine</li> <li>Marine</li> <li>Marine</li> </ul>                                                                                                    |
| Escolher todas                                                                   | <ul> <li>Workson</li> <li>Workson</li> &lt;</ul>   |
| <ul> <li>☐ Certificatios</li> <li>☐ Filtros</li> <li>✓ Escolher todas</li> </ul> | <ul> <li>M. Scatters</li> <li>M. Scatters</li> <li></li></ul> |
| Escolher todas                                                                   | <ul> <li>M. Scatters</li> <li>M. Scatters</li> <li></li></ul> |
| Escolher todas                                                                   | <ul> <li>M. Scatters</li> <li>M. Scatters</li> <li></li></ul> |
| Escolher todas                                                                   | <ul> <li>Contract</li> <li>Contract</li> <li>Con</li></ul> |
| Filtros                                                                          | <ul> <li>Mariness</li> <li>Mariness</li> <li>Mar</li></ul> |

Figura 54 – Preenchimento de informação base do Apuramento – Geral com desdobramento

- Desdobramento (nos municípios com mais de 200 000 eleitores);
  - Efetuado por câmaras onde o apuramento tem várias assembleias. Para a sua configuração, p.f. contactar o suporte técnico da CNE, pelo email <u>informatica@cne.pt</u> ou telefones 213923804/05

| 🖹 Tipo                                                                                                    | -                 |
|----------------------------------------------------------------------------------------------------|-------------------|
| Desdobramento                                                                                                    |                   |
| Decal de Funcionamento                                                                                             |                   |
|                                                                                                    |                   |
| l) Notas                                                                                                    |                   |
|                                                                                                    | ■ := j= *) (* ≈ ∰ |
|                                                                                                    |                   |
|                                                                                                    |                   |
|                                                                                                    |                   |
|                                                                                                    |                   |
|                                                                                                    |                   |
|                                                                                                    |                   |
|                                                                                                    |                   |
|                                                                                                    |                   |
| Path:<br>D Utilizador responsável pela                                                                             | assembleia        |
| Path:<br><u>Utilizador responsável pela</u><br><u> </u><br><u>Certificados</u><br>Filtros<br><u>Secolher todas</u> | assembleia        |
| Path:<br><u>Utilizador responsável pela</u><br><u></u><br><u>Certificados</u><br>Filtros<br><u>Escolher todas</u>  | assembleia        |
| Path:<br>Utilizador responsável pela<br>Certificados<br>Filtros<br>Escolher todas                                  | assembleia        |
| Path:<br>Utilizador responsável pela<br>                                                                           | assembleia        |
| Path:<br>Utilizador responsável pela<br>                                                                           | assembleia        |
| Path:<br>Utilizador responsável pela<br>Certificados<br>Filtros<br>Escolher todas                                  | assembleia        |
| Path:<br>Utilizador responsável pela<br>Certificados<br>Filtros<br>Escolher todas                                  | assembleia        |
| Path:<br>Utilizador responsável pela<br>Certificados<br>Filtros<br>Escolher todas                                  | assembleia        |
| Path:<br>Utilizador responsável pela<br>Certificados<br>Filtros<br>Escolher todas                                  | assembleia        |
| Path:<br>Utilizador responsável pela<br>                                                                           | assembleia        |
| Path:<br>Utilizador responsável pela<br>Certificados<br>Filtros<br>Escolher todas                                  | assembleia        |
| Path:<br>Utilizador responsável pela<br>Certificados<br>Filtros<br>Escolher todas                                  | assembleia        |
| Path:<br>Utilizador responsável pela<br>Certificados<br>Filtros<br>Escolher todas                                  | assembleia        |

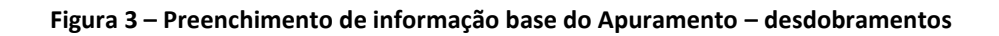

### 1.4. Composição

Neste módulo é definida a composição da Assembleia e podem ser anotadas outras presenças (delegados das candidaturas ou candidatos), devendo os elementos necessários ser introduzidos membro a membro.

| COMPOSI                         | CÃO                   |    |   |
|---------------------------------|-----------------------|----|---|
| GOIN OO                         |                       |    |   |
| <ul> <li>Assemblela:</li> </ul> | States in Longe South | ok |   |
| Presidente                      |                       |    |   |
|                                 |                       |    | 0 |
| Vogal                           |                       |    |   |
|                                 |                       |    | 0 |
| Secretário                      |                       |    |   |
|                                 |                       |    | 0 |
| Selegado                        |                       |    |   |
|                                 |                       |    | 0 |
| landatário                      |                       |    |   |
|                                 |                       |    | 0 |
| andidato                        |                       |    |   |
|                                 |                       |    | 0 |

Figura 56 – Composição da Assembleia

Ao clicar no símbolo ③ abre-se um submenu para introdução dos seguintes dados referentes a cada membro da Assembleia:

- Função Função na Assembleia (preenchimento sugerido Presidente, Vogal, Secretário e ainda Delegado ou Candidato);
- Nome;
- Na qualidade de Cargo de origem (Juiz, Jurista, Professor de Matemática, Presidente de Assembleia ou Secção de voto, Secretário Judicial, etc.) que determina a sua participação.

|                       |     | Editar Voltar à lista |
|-----------------------|-----|-----------------------|
| 🖻 Cargo               |     |                       |
| Delegado              |     |                       |
| Nome                  |     |                       |
|                       |     |                       |
| 🖹 Candidatura         |     |                       |
|                       |     |                       |
| Escolha ou escreva um | . — |                       |
| N° de Eleitor         |     |                       |
|                       |     |                       |
| 🖹 Concelho            |     |                       |
|                       |     |                       |
| 🗈 Freguesia           |     |                       |
|                       |     |                       |
| 🖹 Contacto            |     |                       |
|                       |     |                       |
| GRAVAR                |     |                       |
|                       |     |                       |

Figura 57 – Introdução dos dados de um membro da Assembleia

#### 1.5. Operações Iniciais

Aqui, o utilizador deve ver os critérios sugeridos para apreciação dos votos nulos e adotá-los, alterá-los ou eliminá-los.

| <ul> <li>Veja os critério</li> <li>OPERACÕ</li> </ul>                      | s sugeridos para apreciação dos <b>votos nulos</b> e adopte-os, altere-os ou elimine-os.                                                                                                    |
|----------------------------------------------------------------------------|----------------------------------------------------------------------------------------------------|
| <ul> <li>Assembleia:</li> </ul>                                            | l ok                                                                                                    |
| 🗈 Texto                                                                    | Colocar texto por defeito Editar Apagar Voltar à lista                                                                                                    |
| A Assembleia a                                                             | doptou os seguintes critérios uniformes para reapreciação dos votos considerados nulos e protestados:                                                                                                    |
| 1- Considerar va<br>de votar numa i<br>mal feita, confo<br>Janeiro de 2002 | álidos os boletins de voto onde o eleitor através de uma única marca ou sinal, manifeste a sua vontade inequívoca<br>única força politica candidata (considerando-se válidas as seguintes marcas: + x * ? o, incluindo cruz inacabada ou<br>orme Acórdão do Tribunal Constitucional n.º 11/2002, publicado no Diário da República n.º 25, II Série, de 30 de<br>2, que devem, no entanto, encontrar-se assinaladas no espaço destinado ao voto). |
| Deliberou ainda<br>forma inequívos                                         | esta assembleia validar os votos quando o sinal for inscrito na linha correspondente à força partidária e mostre de<br>a a intenção do cidadão eleitor.                                                                                                    |
| 2- Considerar ve                                                           | oto nulo o voto aposto sobre a sigla, o símbolo ou a denominação da força partidária;                                                                                                    |
| Foi deliberado q                                                           | ue todas as situações não previstas nestes critérios serão analisadas caso a caso.                                                                                                    |
|                                                                            |                                                                                                    |
|                                                                            | Figura 58 – Operações iniciais                                                                                                    |

#### **1.6.** Reclamações e Protestos na Assembleia

Aqui devem ser registadas as reclamações e protestos apresentados na própria Assembleia, bem como a decisão que merecerem.

| ora<br>HH:mm<br>utor<br>Iha ou escreva um<br>Ipo de motivo:<br>Iha ou escreva um<br>escrição dos factos                                                                                                    |            |
|----------------------------------------------------------------------------------------------------|------------|
| utor<br>Iha ou escreva um<br>Ipo de motivo:<br>Iha ou escreva um<br>escrição dos factos                                                                                                    | _ (B)      |
| lha ou escreva um<br> po de motivo:<br> ha ou escreva um<br>escrição dos factos                                                                                                    |            |
| lpo de motivo:<br>Iha ou escreva um<br>escrição dos factos                                                                                                    | _ <u>_</u> |
| lha ou escreva um<br>escrição dos factos                                                                                                    |            |
| lha ou escreva um<br>escrição dos factos                                                                                                    |            |
| escrição dos factos                                                                                                    |            |
|                                                                                                    |            |
|                                                                                                    |            |
|                                                                                                    |            |
|                                                                                                    |            |
|                                                                                                    |            |
|                                                                                                    |            |
|                                                                                                    |            |
|                                                                                                    |            |
|                                                                                                    |            |
|                                                                                                    |            |
|                                                                                                    |            |
|                                                                                                    |            |
|                                                                                                    |            |
|                                                                                                    |            |
|                                                                                                    | v          |
| Contract and Contract of Contract of Contr | 2          |
| ecisão:                                                                                                    |            |
| eferido (dado provimento) 🖤 Indeferido (negado provimento)                                                                                                    |            |
|                                                                                                    |            |
| andamentos:                                                                                                    |            |
|                                                                                                    |            |
|                                                                                                    |            |
|                                                                                                    |            |
|                                                                                                    |            |
|                                                                                                    |            |
|                                                                                                    |            |
|                                                                                                    |            |
|                                                                                                    |            |
|                                                                                                    |            |
|                                                                                                    |            |
|                                                                                                    |            |
|                                                                                                    |            |
|                                                                                                    |            |
|                                                                                                    |            |
|                                                                                                    | 2          |
|                                                                                                    | 10         |
| 110000000000000000000000000000000000000                                                                                                    |            |

Figura 59 – Criação de reclamação ou protesto

Por defeito, são assumidos o dia e a hora do sistema, mas podem ser alterados, tendo o cuidado de manter o formato. Se o autor estiver registado na composição da assembleia, pode ser selecionado o seu nome clicando no botão à direita da caixa respetiva.

Pelo mesmo processo, também pode ser selecionado o tipo de motivo do protesto através de uma estrutura semelhante à da organização dos modelos de protestos e reclamações distribuídos pela CNE no dia da eleição.

A seguir pode ver-se o resumo apresentado após «Gravar» a informação introduzida:

| Registe as recipion defeito, sã<br>Se o autor esti<br>Pode também<br>reclamações d<br>As reclamaçõe | amações e propestos apresentados na p<br>o assumidos o dia e a hora do sistema,<br>ver registado na composição da assemb<br>selecionar o tipo de motivo do protesto<br>istribuídos pela CNE.<br>s e protestos serão incorporados na ata | orópria Assembleia e a decisão que merece<br>mas podem ser alterados (p.f. mantenha o<br>leia, pode selecionar o nome.<br>através de uma estrutura semelhante à da<br>do apuramento. | rem.<br>formato).<br>organização dos cademos de |
|----------------------------------------------------------------------------------------------------|----------------------------------------------------------------------------------------------------|----------------------------------------------------------------------------------------------------|-------------------------------------------------|
| RECLAMA                                                                                             | ÇÕES E PROTESTOS (AS                                                                                                    | SEMBLEIA)                                                                                                    |                                                 |
| Assembleia:                                                                                         |                                                                                                    | ▼ ok                                                                                                    |                                                 |
| •                                                                                                   |                                                                                                    |                                                                                                    | Crier                                           |
| 5.                                                                                                  |                                                                                                    |                                                                                                    |                                                 |

Figura 60 – Exemplo de uma Reclamação/Protesto

As reclamações e protestos serão incorporados na ata do apuramento geral.

#### 1.7. Ocorrências

São inseridas aqui quaisquer ocorrências que devam ficar registadas na ata (interrupções dos trabalhos, ausências, incidentes de qualquer tipo, etc.).

As ocorrências que registar vão constituir o Mapa Anexo I à Ata do Apuramento Geral.

| <ul> <li>Insira aqui qua<br/>tipo, etc.).<br/>As ocorrrência</li> </ul> | iisquer ocorrências que devam ficar registadas na ata (interrupções dos trabalhos, ausências, incidentes de qual<br>s que registar vão constituir o mapa anexo I à ata do apuramento geral. | quer   |
|-------------------------------------------------------------------------|----------------------------------------------------------------------------------------------------|--------|
| OCORRÊI                                                                 | NCIAS Exportar Imp                                                                                                    | portar |
| Assembleia:                                                             | least ok                                                                                                    |        |
|                                                                         | \$                                                                                                    | Criar  |

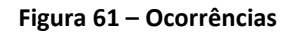

Na figura seguinte está representado um pormenor de uma ocorrência.

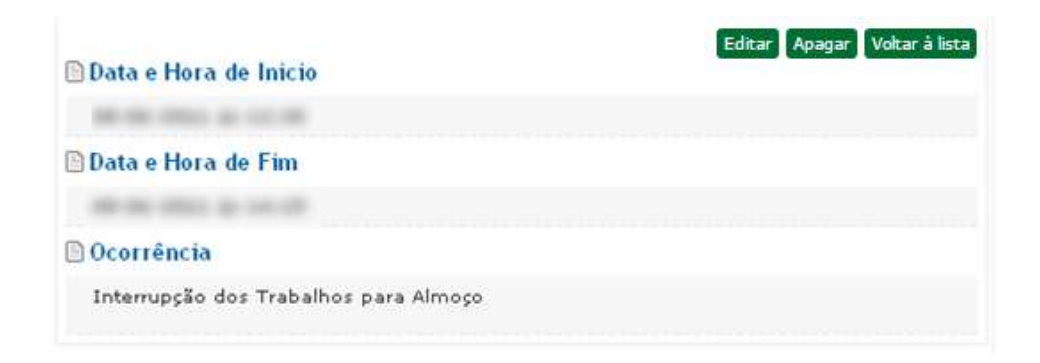

Figura 62 – Pormenor de uma ocorrência

#### 1.8. Operações do Apuramento

#### 1.8.1. Reclamações e Protestos (Mesa)

Nesta área do Apuramento devem ser registadas as reclamações e protestos apresentados às mesas no decurso da votação e do escrutínio local sobre os quais a assembleia delibere com relevância para o apuramento geral (p. ex., incidentes que determinem a nulidade da votação, etc.), exceto os que incidam concretamente sobre votos.

Os votos protestados devem ser inseridos no módulo *Criar/Importar* e tratados na aplicação *offline* ou no módulo *Verificar/Requalificar*.

| Registe as recla<br>votos,sobre que<br>Os <b>votos prot</b> e<br>«Verificar/Requ | mações e protestos apresentados à mesa do apuramento local, exceto os que incidam co<br>a assembleia delibere com relevância para o apuramento.<br>2 <b>stados</b> devem ser inseridos no próximo módulo e tratados na aplicação off-line ou no r<br>alificar» | oncretamente sobre<br>nódulo |
|----------------------------------------------------------------------------------|----------------------------------------------------------------------------------------------------|------------------------------|
| RECLAMA                                                                          | ÇÕES E PROTESTOS (MESA)                                                                                                    |                              |
| Assembleia:                                                                      | I ok                                                                                                    |                              |
|                                                                                  |                                                                                                    | Criar                        |
| <ul> <li>Propaganda po<br/>Teste</li> </ul>                                      | lítica/eleitoral na assembleia/secção de voto ou fora dela até à distância prevista na lei                                                                                                    | •                            |

Figura 63 – Exemplo de Reclamações / Protestos apresentados durante as operações de apuramento.

Na figura seguinte pode ser observado um pormenor de uma Reclamação/Protesto.

| Data                                                                                                    |
|----------------------------------------------------------------------------------------------------|
|                                                                                                    |
| Concelho                                                                                                    |
|                                                                                                    |
| Freguesia                                                                                                    |
|                                                                                                    |
| Assembleia/seccão de voto                                                                                                    |
|                                                                                                    |
| Autor                                                                                                    |
| Adtor                                                                                                    |
| screva o nome ou o número de eleitor ou a qualidade em que reclamou (de                                                                                                    |
| Tipo de motivo:                                                                                                    |
| ropaganda política/eleitoral na assembleia/secção de voto ou fora del<br>té à distância prevista na lei                                                                                                    |
|                                                                                                    |
| Descrição dos factos                                                                                                    |
|                                                                                                    |
| Fundamentos                                                                                                    |
| Retire-se. É proibida a propaganda no dia da eleição.                                                                                                    |
|                                                                                                    |
| Alteração e fundamentos:                                                                                                    |
| proibição de propaganda não abrange a que estiver afixada<br>reviamente, salvo quando se encontre a menos de 500 metros do loca<br>a votação.<br>lão compete à mesa ordenar a retirada de propaganda que se<br>ncontre afixada a 600 metros do edifício da assembleia de voto. |
|                                                                                                    |
|                                                                                                    |

Figura 64 – Pormenor de Reclamação/Protesto

## 1.8.2. Aplicação Offline

Nesta área do Portal pode ser efetuado o *download* de uma aplicação *offline* para o apuramento geral / desdobramento a instalar em qualquer outro ou outros computadores.

Para que a aplicação funcione corretamente deve ser previamente instalada, se não existir, a extensão gratuita da Microsoft .NET versão 4 ou superior (contacte o administrador do seu sistema).

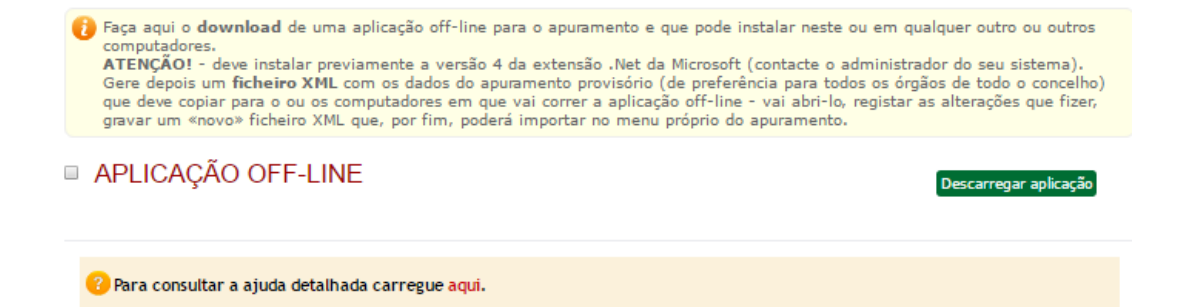

Figura 65 – Pormenor do botão para efectuar o download da aplicação offline

Surgirá a pasta comprimida app\_cne\_off.zip

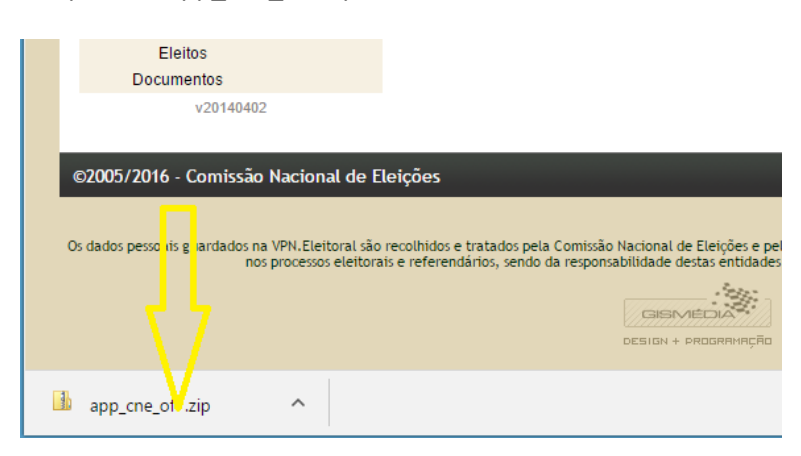

Figura 66 – Download da aplicação offline

#### 1.8.2.1. Instalação da aplicação offline

Arraste a pasta para o ambiente de trabalho, por exemplo, e descomprima-a no mesmo sítio.

Abra a pasta.

| 🚺 📮 🛄 🗢 🗠                          |                           |                                          |                   | C:\We                                             | ork\CNE\00                      |
|------------------------------------|---------------------------|------------------------------------------|-------------------|---------------------------------------------------|---------------------------------|
| Ficheiro Base Partilhar V          | er                        |                                          |                   |                                                   |                                 |
| Copiar Colar Colar Colar caminho   | Mover Copiar<br>para para | Novo item ▼<br>☐ Acesso fácil ▼<br>pasta | Propriedades      | r * 🔛 Selecion<br>ar 😳 Desmar<br>órico 🔡 Inverter | nar tudo<br>car tudo<br>seleção |
| Área de Transferência              | Organizar                 | Νονο                                     | Abrir             | Selecio                                           | onar                            |
| € 🤄 🕶 ↑ 📕                          | Destant() + Ref +7        | ▶ app_cne_off                            |                   |                                                   |                                 |
| 🔆 Favoritos                        | Nome                      | *                                        | Data de modificaç | Tipo                                              | Tamanho                         |
| 🔲 Ambiente de trabalho             | n Apuramento.exe          | 1                                        | 13/12/2016 16:47  | Aplicação                                         | 176 KB                          |
| 归 Locais recentes 🔒 Transferências | 🛞 tpmotivo.xml            |                                          | 13/12/2016 16:47  | Ficheiro XML                                      | 4 KB                            |
| 📕 Este PC                          |                           |                                          |                   |                                                   |                                 |

Figura 67 – Caixa do sistema com a pasta descomprimida e ficheiro de ajuda (texto)

Para poder iniciar o tratamento de mesas de voto necessita ainda do ficheiro de dados correspondentes em formato XML.

Depois de selecionar o universo de resultados que pretende tratar num determinado posto de trabalho (um concelho pequeno, freguesias uma a uma, partes de uma freguesia com muitas secções), crie a partir do portal um **ficheiro XML** com os dados do escrutínio provisório, carregando no botão «Criar ficheiro XML».

| 0 | Faça aqui o dov<br>computadores,<br>ATENÇÃO! - d<br>Gere depois um<br>que deve copiar<br>gravar um «nov | wnload de uma aplicação off-line para o apuramento e que<br>eve instalar previamente a versão 4 da extensão .Net da Mi<br>n ficheiro XML com os dados do apuramento provisório (de<br>r para o ou os computadores em que vai correr a aplicação<br>ro» ficheiro XML que, por fim, poderá importar no menu pro | pode instalar neste ou e<br>crosoft (contacte o admi<br>preferência para todos c<br>off-line - vai abri-lo, reg<br>oprio do apuramento. | em qualquer outro ou outros<br>inistrador do seu sistema),<br>is órgãos de todo o concelho)<br>istar as alterações que fizer, |
|---|----------------------------------------------------------------------------------------------------|----------------------------------------------------------------------------------------------------|----------------------------------------------------------------------------------------------------|----------------------------------------------------------------------------------------------------|
|   | APLICAÇÃ                                                                                                | O OFF-LINE                                                                                                    |                                                                                                    | ESTADO                                                                                                    |
|   |                                                                                                    |                                                                                                    | Descarregar aplicaçã                                                                                                    | ão Pré-carregados Apurados                                                                                                    |
|   | Para consultar                                                                                          | r a ajuda detalhada carregue aqui.                                                                                                    |                                                                                                    |                                                                                                    |
| • | Assembleia:                                                                                             | Salita di Caraja Danik                                                                                                    | ok                                                                                                    |                                                                                                    |
| 0 | Distrito / <mark>I</mark> lha:                                                                          |                                                                                                    | ok                                                                                                    |                                                                                                    |
| Φ | Concelho:                                                                                               |                                                                                                    | ok                                                                                                    |                                                                                                    |
| 0 | Freguesia:                                                                                              | ingenity                                                                                                    | ok                                                                                                    |                                                                                                    |
| 0 | Secções:                                                                                                | Receber dados da VPN                                                                                                    | F                                                                                                    |                                                                                                    |
|   | secções.                                                                                                |                                                                                                    |                                                                                                    |                                                                                                    |
| ۲ | 1-                                                                                                    |                                                                                                    |                                                                                                    |                                                                                                    |
|   | 2-                                                                                                    |                                                                                                    |                                                                                                    |                                                                                                    |
|   | ✓ 4-                                                                                                    |                                                                                                    |                                                                                                    |                                                                                                    |
|   | 5-                                                                                                    |                                                                                                    |                                                                                                    |                                                                                                    |
|   | 6-                                                                                                    |                                                                                                    |                                                                                                    |                                                                                                    |
|   | / 8-                                                                                                    |                                                                                                    |                                                                                                    |                                                                                                    |
|   | 9-                                                                                                    |                                                                                                    |                                                                                                    |                                                                                                    |
|   | 10                                                                                                    | A REAL PROPERTY AND A REAL PROPERTY AND AND AND A                                                                                                    | THE OWNER AND A                                                                                                    |                                                                                                    |
|   | 11                                                                                                    |                                                                                                    |                                                                                                    |                                                                                                    |
|   | 12                                                                                                    |                                                                                                    |                                                                                                    |                                                                                                    |
|   | 13                                                                                                    |                                                                                                    |                                                                                                    |                                                                                                    |
|   | (d) 14                                                                                                  |                                                                                                    |                                                                                                    |                                                                                                    |

Figura 4 – Exemplo da criação do ficheiro XML

O ficheiro criado deve ser guardado com nome que permita identificar o universo selecionado (p. ex. Concelho ou ConcelhoFreguesia ou ConcelhoFreguesia#####) na pen fornecida.

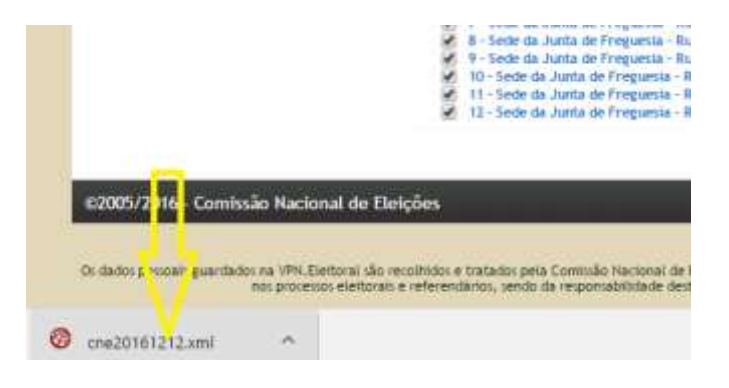

#### 1.8.2.3. Carregamento de dados

Ao iniciar a aplicação surge-lhe o seguinte ecrã:

| comssita na |                         | Apuramento Gei          | al           |           |
|-------------|-------------------------|-------------------------|--------------|-----------|
|             |                         |                         |              |           |
|             | CM Ab<br>Total de Mesaa | AF Conce                | dra jalitati |           |
|             | Gravadas:               | Fregu                   | ea linii     | v         |
|             | Porfazer:               | N N                     | esa          | y.        |
|             | <u>.</u>                |                         | Incur Edição |           |
|             |                         |                         |              |           |
|             |                         |                         |              |           |
|             | ber Fichero XML         |                         |              |           |
| Street Lo   | Assembless Municipal    | Assertileis de Treguesa |              | CHERNIECH |

Figura 6 – Menu inicial da aplicação offline

Se o ficheiro exportado da *VPN.Eleitoral* estiver colocado na diretoria da aplicação, este será carregado automaticamente. Caso contrário, clicando em «Abrir Ficheiro XML», abre uma caixa do sistema para selecionar a localização e o nome desse ficheiro.

| Organizar =                                                                                                    |                                                                                                    | s: •              | 0 0 |
|----------------------------------------------------------------------------------------------------|----------------------------------------------------------------------------------------------------|-------------------|-----|
| Faveritos<br>Ambiente de trat<br>Localizações<br>Transferências<br>Bibliotecas<br>Documentos<br>Imagens<br>Música<br>Videos | Unidades de Disco Rígido (2)     Disco Local (C.)     Disco Local (C.)     Disco Local (D.)     Disco Local (D.)     Disco Local ( | a<br>Amovivel (2) |     |
| Computedor<br>Disco Local (C:)<br>Disco Local (D:)<br>Unidade de DVD<br>Nom                                                 | Cocalização na rede (2)     Jurist (\\GRL) (0) e do ficheiro:                                                                                                    | amifiles ("ami)   |     |

Figura 7 – Seleção do ficheiro XML para importação

Abra-o como qualquer outro e a aplicação *offline* vai importar as designações do concelho, freguesia e secções de voto do universo selecionado, bem como os resultados do escrutínio provisório que tiverem sido previamente carregados.

#### 1.8.2.4. Operações do apuramento

De seguida poderá selecionar a secção de voto em que vai iniciar as operações do apuramento. Na listagem das secções de voto a cor verde sinaliza a realização de apuramento para a secção em causa, enquanto a cor vermelha significa a não realização do apuramento.

| Mesa |                                                                                                    | ¥ |
|------|----------------------------------------------------------------------------------------------------|---|
|      | Contraction of Contraction of Contra |   |
|      | 1.000                                                                                                    |   |
|      | 1.000                                                                                                    |   |
|      | 1.000                                                                                                    |   |
|      | T-SAUDE                                                                                                    |   |
|      | 1 - Sauces                                                                                                    |   |
|      |                                                                                                    |   |
|      | 1.000                                                                                                    |   |
|      | The state of the state of the s |   |

Figura 8 – Seleção da secção de voto

Selecionada a mesa (secção de voto), o novo menu apresenta-lhe, no cabeçalho, as indicações necessárias para saber, a todo o momento, em que mesa, freguesia e concelho está a trabalhar e ainda botões para recuar ou avançar na aplicação.

| Câmara Municipal            | Concelho |                      |            | For<br>For                  | guesa Nitiga II                 |               | Mesa                                                                                                    |
|-----------------------------|----------|----------------------|------------|-----------------------------|---------------------------------|---------------|----------------------------------------------------------------------------------------------------|
| VALORES DA ATA<br>Descripto | Votagão  | Votoe<br>Protestadoe | Recortagem | Protestados<br>Considerados | APURAS<br>Nulos<br>Considerados | HENTO<br>Feas | Ata - boletima de voto                                                                                                    |
| ms, ms                      | -        | 6                    |            | 74,404                      | V#Kdoe<br>0                     | -             | Recetidos                                                                                                    |
| NAME OF ADDRESS OF ADDRESS  | -        | 0                    |            | 0                           | 0                               |               | Não Utilizados                                                                                                    |
|                             | -        | 0                    | -          | 0                           | 0                               | lar.          | Det./mutizados                                                                                                    |
|                             |          | 0                    |            | 0                           | 0                               |               | Contados                                                                                                    |
|                             | 1.000    | 0                    |            | 0                           | 0                               | -             | Ata - eleitorus (cad. eleitocal)                                                                                                    |
| N. 9 - MA                   |          | 0                    |            | 0                           | 0                               | 100           | Abstanglies                                                                                                    |
|                             |          | 0                    |            | 0                           | 0                               |               | Votantes Apurados                                                                                                    |
| -                           | 100      | 0                    | -          | 0                           | 0                               | 1000          | Validação<br>Inv Barra hy Natila hy Det Ana a hy Care                                                                                                    |
| trape -                     |          | 0                    |            | 0                           | 0                               |               | by Cart - Valantes                                                                                                    |
| Votos em candidaturas       | 100      | 1                    |            |                             |                                 | -             | al Abit + Insortice - Votantes                                                                                                    |
| brancos                     | -        | 1                    |            |                             |                                 | -             | el Abet - el Votáctes                                                                                                    |
| nulos                       | -        | 1                    |            |                             |                                 | -             | Observações                                                                                                    |
| nulos protestados           |          | 0                    |            | 1                           |                                 |               | 1                                                                                                    |
| Votantes                    | 0.00     | 0                    |            |                             |                                 | 100           |                                                                                                    |
|                             |          |                      |            |                             |                                 |               | Vittacilo Lesansia<br>Conja se forem diferentes ou copie se<br>estiverem em branco.<br>Becontacem<br>Se for necessário recontagem, selecione o<br>[] Yervar Recontagem e depuis iners aça<br>co valores que resultar de recontagem<br>total e parcial dos eletores inscritos ou dos<br>votos, gasentindo que figue registo na ata<br>de assemblies. |
| Assenties Mun               | ceal [   | Aesenbleia de        | Freguesia  |                             | Reclamações e                   | Protestos     | 1926                                                                                                    |

O quadro apresenta-lhe, com sombreados, os resultados do escrutínio (se tiverem sido importados) e a sua cópia na coluna Votação – confira com a ata e altere aí os dados, se necessário, para que fiquem exatamente iguais aos que constam da ata (mesmo que haja erros ou omissões).

Acrescente os números de votos protestados, se os houver.

Não esqueça: para confirmar a introdução de qualquer valor, clique noutra célula - «*Enter*» ou «*Return*» não funcionam.

| លាំ                                                                                                    |                |                                  | A                               | puramento       |                                     |                          | - • ×                            |
|----------------------------------------------------------------------------------------------------|----------------|----------------------------------|---------------------------------|-----------------|-------------------------------------|--------------------------|----------------------------------|
| << voltar Guardar<br>Câmara Municipal<br>Dados Guardados 🗌 Ativar Recontage                                                                                                    | Concelho<br>em | -                                |                                 | Fre             | guesia:<br>guesia Antiga:           |                          | Mesa:                            |
| VALORES DA ATA<br>Descrição                                                                                                    | Votação        | Votos                            | Recontagem                      | Protestados     | APURAI<br>Nulos                     | Final                    |                                  |
| inscritos                                                                                                    | 1000           | FIDIESIAUDS                      |                                 | Nulos           | Válidos                             | 1000                     | Ata - boletins de voto           |
| NAME AND COMPANY.                                                                                                    |                | 0                                |                                 | 0               | 0                                   |                          | Recebidos                        |
| NAME AND CONT ON THE OWNER.                                                                                                    |                | 0                                |                                 | 0               | 0                                   |                          | Não Utilizados                   |
| 8.0                                                                                                    |                | 0                                |                                 | 0               | 0                                   |                          | Det./Inutilizados                |
| P 86.8                                                                                                    |                | 0                                |                                 | 0               | 0                                   |                          | Contados                         |
| NO. TOP, COMPANY                                                                                                    |                | 0                                |                                 | 0               | 0                                   |                          | Ata - eleitores (cad. eleitoral) |
| 100.00 - 000.00                                                                                                    |                | 0                                |                                 | 0               | 0                                   |                          | Abstenções                       |
| anap.                                                                                                    |                | 0                                |                                 | 0               | 0                                   |                          | Votantes Apurados                |
|                                                                                                    | -              | 0                                |                                 | 0               | 0                                   | -                        | Validação                        |
| Trans.                                                                                                    |                | 0                                |                                 | 0               | 0                                   |                          | by Cont = Votantes               |
| Materia and and didate una                                                                                                    |                | 1                                |                                 | 0               | 0                                   |                          | el.Abst = Inscritos - Votantes   |
|                                                                                                    |                | ]                                |                                 | 1               |                                     |                          | el.VotApu = Votantes             |
| brancos                                                                                                    |                | ]                                |                                 | ]               |                                     |                          | el.Abst + el.VotApu = Inscritos  |
| nulos                                                                                                    |                | ]                                | 1                               |                 |                                     |                          |                                  |
| nulos protestados                                                                                                    |                | 0                                | 1                               |                 |                                     |                          |                                  |
| Votantes                                                                                                    | 1.15           | 0                                |                                 |                 |                                     | 10.00                    |                                  |
| Votação       Legenda         Corija se forem diferentes ou copie se estiverem em branco.       Recontagem         Se for necessário recontagem, selecione o [] Ativar Recontagem e depois insira aqui os valores que resultem de recontagem total e parcial dos eleitores inscritos ou dos votos, garantindo que fique registo na ata da assembleia. |                |                                  |                                 |                 |                                     |                          |                                  |
| Câmara Municipal Assembleia Muni<br>versão 2016 ATENÇÃO: setas, «Enter»                                                                                                    | icipal /       | Assembleia de l<br>não funcionam | Freguesia<br>1 - depois de intr | oduzir um númer | Reclamações e<br>o, faça clique noi | Protestos<br>utra célula |                                  |

#### Figura 74 – Validação e completamento dos dados do escrutínio

Caso existam erros notórios de escrita ou cálculo ou deficiências graves que legitimem a recontagem total dos votos, ative a opção "Ativar Recontagem" no canto superior esquerdo e insira os valores resultantes das correções operadas pela assembleia na coluna Recontados, que entretanto ficou ativa.

Insira nas colunas à direita os números de votos protestados em cada candidatura, se existirem.

Assim como os números de votos Protestados considerados Nulos e o número de votos Nulos considerados válidos, por deliberação da assembleia.

Por esta forma garante que o facto e os dados correspondentes ficarão registados na ata.

A aplicação recalcula os dados inicialmente apresentados alterando o número de votos nulos e as votações nas candidaturas, se for caso disso.

Se existirem reclamações ou protestos apresentados à mesa que não incidam sobre um voto em concreto e com relevância para o andamento dos trabalhos, a informação correspondente pode ser inserida aqui (recomenda-se que o seja para maior celeridade dos trabalhos) ou diretamente na aplicação online.

As "Observações" incluídas serão registadas como ocorrências na ata de apuramento, para a mesa de voto correspondente.

Caso exista dúvida quanto aos valores de votação apurados no escrutínio local, podem ser verificadas as validações, indicando os valores de controlo registados em ata. Não esquecer que o valor de boletins de voto recebidos deve ser adicionado do total de votos antecipados recebidos.

Verifique e confirme os valores, clicando no botão «Gravar». A informação é gravada para um ficheiro XML para devolver os dados transformados à *VPN.Eleitoral* (é recomendável que o faça quando terminar o trabalho) ou escolher outra mesa para continuar as operações.

A informação "dados guardados", passa de vermelho para verde.

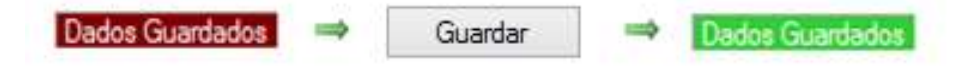

Figura 75 – Verificação e requalificação dos votos

Sempre que faz «gravar», é gerado um novo ficheiro XML, com toda a informação presente até ao momento nessa sessão de edição. Este ficheiro fica localizado na mesma diretoria da aplicação, com o nome igual ao ficheiro original gerado pela VPN.Eleitoral, mais a data e a hora do sistema, aquando da gravação.

#### 1.8.2.5. Outras informações úteis

Para encerrar a aplicação *offline* basta fechar o menu em que se encontra, clicando na cruz do canto superior direito. **Atenção!** Se não tiver criado o «novo» ficheiro XML não serão alterados os dados do ficheiro inicial.

Encontra-se também disponível para o utilizador uma área de ajuda detalhada sobre o funcionamento da aplicação *offline*.

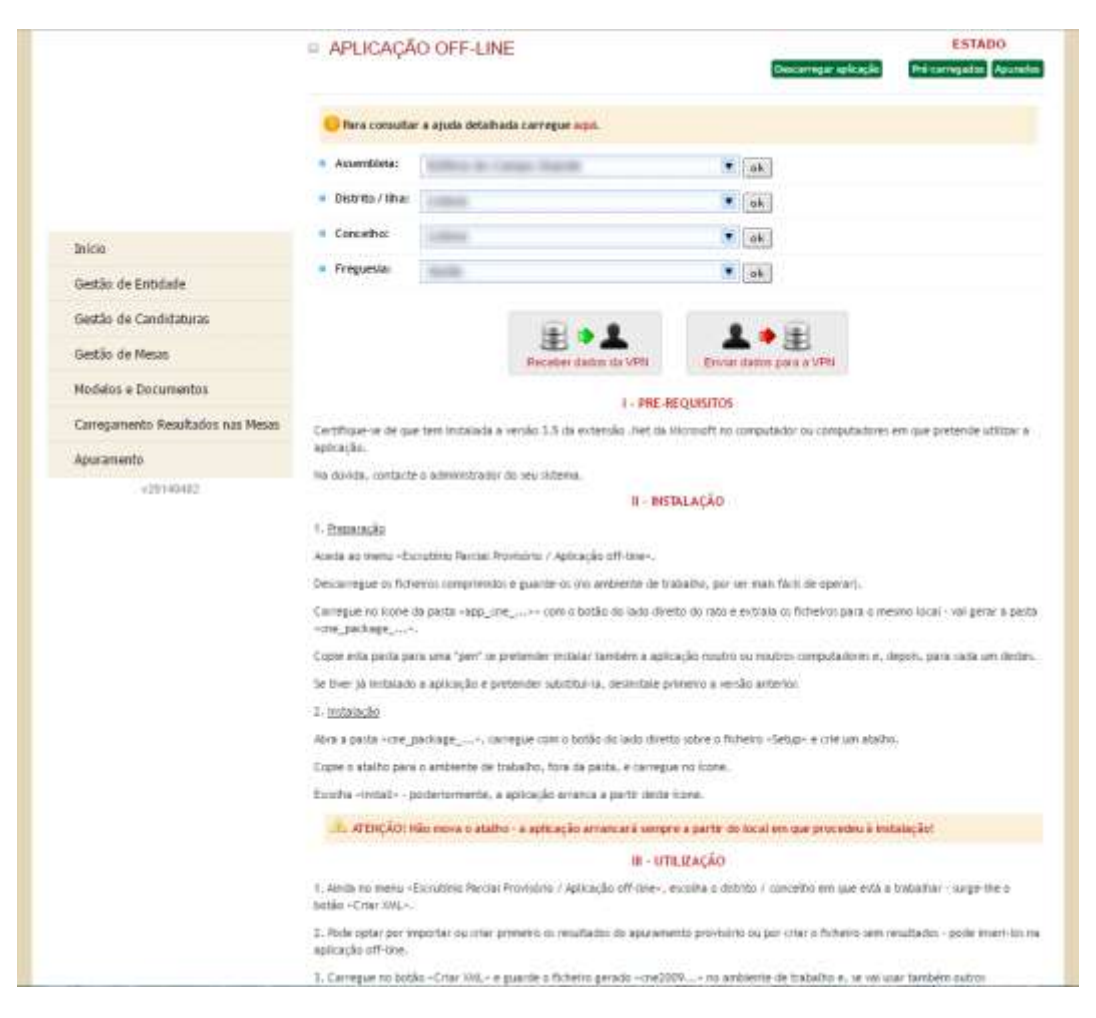

Figura 76 – Pormenor da ajuda detalhada

## 1.8.3. Criar/Importar

Se não existirem resultados do *escrutínio local,* podem ser importados aqui através de uma folha de cálculo ou carregados manualmente. É neste módulo (ou na aplicação offline) que os *votos protestados* devem ser carregados.

O utilizador pode editar os dados mesa a mesa e acertar os valores para que **coincidam exatamente** com os que constam da respetiva ata das operações de votação e escrutínio local.

Nenhuma destas ações ficará registada na ata - trata-se de colocar na aplicação os resultados iniciais, a partir dos quais se fará o apuramento.

Estes resultados constituirão o Anexo II à Ata de Apuramento Geral.

| Ios manualment<br>ATENÇÃO! - se<br>Pode editar os d<br>respetiva ata de<br>Nenhuma destas<br>fará o apuramer<br>Estes resultados | te.<br>la houver votos protestados deve inseri-lo<br>lados mesa a mesa e acertar os valores<br>a puramento local.<br>s operações ficará registada na ata - trat<br>to.<br>constituirão o anexo II à ata de apuram | s aquil!!<br>por forma a que co<br>a-se de colocar na<br>iento. | incidam e | xactamente com o<br>s resultados iniciais, | os que constam da<br>, a partir dos quais se |
|----------------------------------------------------------------------------------------------------|----------------------------------------------------------------------------------------------------|-----------------------------------------------------------------|-----------|--------------------------------------------|----------------------------------------------|
| CRIAR/IMP                                                                                                    | ORTAR                                                                                                    |                                                                 |           |                                            | Cria                                         |
| Assembleia:                                                                                                    | Selfers in Campo South                                                                                                    |                                                                 | ok        |                                            |                                              |
| 🛛 Para a:                                                                                                    | Citran Recept                                                                                                    |                                                                 | ok        |                                            |                                              |
| Distrito / Ilha:                                                                                                    | (Colona)                                                                                                    |                                                                 | ok        |                                            |                                              |
| Concelho:                                                                                                    | (Little)                                                                                                    |                                                                 | ok        |                                            |                                              |
| Freguesia:                                                                                                    | - Barth                                                                                                    |                                                                 | ok        |                                            |                                              |
| Mesa:                                                                                                    | 1                                                                                                    |                                                                 | ok        |                                            |                                              |
|                                                                                                    |                                                                                                    |                                                                 |           |                                            | Editar                                       |
| Candidatura                                                                                                    |                                                                                                    |                                                                 |           | Total                                      | Protestados                                  |
|                                                                                                    |                                                                                                    |                                                                 |           |                                            |                                              |
|                                                                                                    |                                                                                                    |                                                                 |           |                                            |                                              |
|                                                                                                    |                                                                                                    |                                                                 |           |                                            |                                              |
|                                                                                                    |                                                                                                    |                                                                 |           |                                            |                                              |
|                                                                                                    |                                                                                                    |                                                                 |           |                                            |                                              |
|                                                                                                    |                                                                                                    |                                                                 |           |                                            |                                              |
|                                                                                                    |                                                                                                    |                                                                 |           |                                            |                                              |
|                                                                                                    |                                                                                                    |                                                                 |           |                                            |                                              |
|                                                                                                    |                                                                                                    |                                                                 |           |                                            |                                              |
|                                                                                                    |                                                                                                    |                                                                 |           |                                            |                                              |
|                                                                                                    |                                                                                                    |                                                                 |           |                                            |                                              |
|                                                                                                    |                                                                                                    |                                                                 |           |                                            |                                              |

Figura 77– Exemplo de dados criados/importados no apuramento geral

## 1.8.4. Corrigir/Recontar

Neste módulo devem ser efetuadas as **correções** aos dados constantes da ata de apuramento local que devam ficar registadas em ata ou a **recontagem** total dos votos, quando for caso disso. Todas as alterações que efetuar neste módulo constarão do corpo da ata.

| CORRIGIR/                | RECONTAR                |    |  |
|--------------------------|-------------------------|----|--|
| Assembleia:              | tother in Carego Stands | ok |  |
| Para a:                  | Cleans Northland        | ok |  |
| Distrito / Ilha:         | 1.00ml                  | ok |  |
| Conc <mark>e</mark> lho: | Lotten                  | ok |  |
| Freguesia:               | term .                  | ok |  |
| Mesa:                    |                         | ok |  |

Figura 78 – Exemplo de dados corrigidos/recontados no apuramento geral

Os votos nulos e protestados anteriormente inseridos podem também ser **requalificados** manualmente.

| VERIFICAR                 | RIREQUALIFICAR    |       |       |     |                       |
|---------------------------|-------------------|-------|-------|-----|-----------------------|
| Assembleia:               | ENTER STORE DEPEN | le ok |       |     |                       |
| Para a:                   | Climate Mercapi   | l ok  |       |     |                       |
| Distrito / Ilha:          | Lines:            | le ok |       |     |                       |
| Concelho:                 | 1.000             | ok    |       |     |                       |
| Freguesia:                | 508               | 💌 ok  |       |     |                       |
| <ul> <li>Mesa:</li> </ul> |                   |       |       |     |                       |
|                           |                   |       |       |     |                       |
|                           | 1.31-11           |       |       | Req | ualificar [Li         |
| Candidatura               |                   | Total | Prot. | VCN | ualificar) (Li<br>NCV |
| Candidatura               |                   | Total | Prot. | VCN | walificar (Li<br>NCV  |
| Candidatura               |                   | Total | Prot. | VCN | walificar) (Li<br>NCV |
| andidatura                |                   | Total | Prot. | VCN | NCV                   |
| Candidatura               |                   | Total | Prot. | Reg | walificar) (Li<br>NCV |
| Candidatura               |                   | Total | Prot. | VCN | walificar (L          |
| Candidatura               |                   | Total | Prot. | VCN | walificar (Li<br>NCV  |
| andidatura                |                   | Total | Prot. | VCN | walificar (L          |
| andidatura                |                   | Total | Prot. | VCN | NCV                   |
| Candidatura               |                   | Total | Prot. | VCN | NCV                   |
| Candidatura               |                   | Total | Prot. | VCN | NCV                   |

Figura 79 – Exemplo da página de Verificar/Requalificar

Ao clicar em "Requalificar" vai ser aberta uma **nova página** que apresenta um quadro com uma coluna para votos nulos e tantas colunas quantas as candidaturas e com três linhas representando o tipo de voto a ser requalificado. Siga as instruções do canto superior esquerdo do quadro.

| Antes de inici<br>A 1 * lieha con<br>A 2 * linha rec<br>Se um voto no<br>Se um voto po<br>Se um voto po<br>Se, nectos op | Autes de latitar corregne <u>KOLE</u> .<br>A 1 4 leña contiam de voltes eules e os voltes contados como válidas pela mesa e que foram protestados.<br>A 2º luña recebe os maios continmados e contados como válidas pela mesa e que foram protestados.<br>Se um voto maio for válido, amativo o ta 1º leña para a 2º leña da columa da candidatura em que deve erro contado (subtrai um sub e como um aos apurados).<br>Se um voto protestado for válido, amativo valo da 1º leña para a 2º leña da columa interna trakma (subtrai um sos portestados e matien o tota de apurados).<br>Se um voto protestado for válido, amativo valo da 1º leña para a 2º leña na econa coludo portestados e mateixe o mateixe o tota de apurados).<br>Se um voto protestado for válido, amativo valo da 1º leña para a 2º leña na columa comator e subtra um aos protestados e mateixes o tota de apurados).<br>Se novito o portestado for válido, amativo da 1º leña gara a 2º leña na columa comator e subtra um aos protestados e mateixes o tota de apurados).<br>Se novito o portestado for valo da 1º leña gara a 2º leña da columa dos nados e contados e mateixes o portestados e mateixes o tota de apurados). |                      |                     |                                                     |                                                    |            |                                                            |  |  |
|----------------------------------------------------------------------------------------------------|----------------------------------------------------------------------------------------------------|----------------------|---------------------|-----------------------------------------------------|----------------------------------------------------|------------|------------------------------------------------------------|--|--|
| A operação te                                                                                                    | MiLOS                                                                                                    | s os votos nutos é i | protectados liveren | Partos Cooscutta<br>Ans Tracatodores<br>Pologosterd | (a 1.ª linha deve a<br>Periota Jocca<br>Democratia | COL-Factor | s salores a D.<br>Sello-Cotospin<br>Selloorbina<br>Undaria |  |  |
| Nolos e<br>profestados<br>contados como<br>válidos                                                                       | 5                                                                                                    | 0                    | 0                   | 0                                                   | 0                                                  | 0          | 0                                                          |  |  |
| Votios apurados                                                                                                    | 0                                                                                                    | 86                   | 167                 | 17                                                  | 37                                                 | 11         | 296                                                        |  |  |
| Protestados                                                                                                    | DALEN DALEN DA<br>DALEN DALEN DA<br>UNDALEN                                                                                                    | 000                  | 010                 |                                                     | Envior                                             |            | 010                                                        |  |  |

Figura 80 – Requalificação manual de votos nulos e protestados

#### 1.8.6. Totais

Neste módulo são mostrados os totais obtidos no Apuramento Geral, tal como pode ser observado na figura seguinte.

| Assembleia:                                                                                                    | I ok          |
|----------------------------------------------------------------------------------------------------|---------------|
| Para a:                                                                                                    | ▼ ok          |
| Distrito / Ilha:                                                                                                    | ok            |
| Concelho:                                                                                                    | ok.           |
| • Freguesia:                                                                                                    | ok            |
|                                                                                                    | Seccões:      |
| Candidatura                                                                                                    | Total SGMAI % |
|                                                                                                    |               |
|                                                                                                    |               |
|                                                                                                    |               |
|                                                                                                    |               |
|                                                                                                    |               |
|                                                                                                    |               |
|                                                                                                    |               |
|                                                                                                    |               |
|                                                                                                    |               |
|                                                                                                    |               |
| en e cano<br>les de las este<br>este fonces la foncese<br>les fonces la foncese<br>les fonces la foncese<br>les fonces la foncese<br>les fonces la fonces de la fonces<br>este fonces la fonces de la fonces<br>este fonces la fonces de la fonces<br>este fonces la fonces de la fonces<br>este fonces la fonces de la fonces<br>este fonces de la fonces de la fonces<br>este fonces de la fonces de la fonces<br>este fonces de la fonces de la fonces<br>este fonces de la fonces de la fonces<br>este fonces de la fonces de la fonces<br>este fonces de la fonces de la fonces<br>este fonces de la fonces de la fonces<br>este fonces de la fonces de la fonces<br>este fonces de la fonces de la fonces<br>este fonces de la fonces de la fonces<br>este fonces de la fonces de la fonces<br>este fonces de la fonces<br>este fonces de la fonces de la fonces<br>este fonces de la fonces<br>este fonces de la fonces<br>este fonces de la fonces<br>este fonces de la fonces<br>este fonces de la fonces<br>este fonces de la fonces<br>este fonces de la fonces<br>este fonces de la fonces<br>este fonces<br>este fonces de la fonces<br>este fonces<br>este fo                                                                                               |               |
| en e une<br>En 20 Marcelo<br>1930 - Terreto Marcelo<br>1930 - Terreto Santa Marcelo<br>1940 - Terreto Santa Marcelo<br>1940 - Terreto Marcelo<br>1940 - Terreto Marcelo<br>1940 - Ter                                                                                                    |               |
| non can<br>non can<br>non<br>non can<br>non can |               |
| Anno an Anno 2000<br>Real on Anno 2000<br>Real on Anno 2000 (Secondari<br>Real on Anno 2000 (Secondari<br>Real on Anno 2000 (Secondario))<br>Real on Anno 2000<br>Real on Anno 2000 (Secondario))<br>Real on Anno 2000 (Secondario))<br>Real on Anno 2000 (Secondario))<br>Real on Anno 2000 (Secondario))<br>Real on Anno 2000 (Secondario))<br>Real on Anno 2000 (Secondario))                                                                                                    |               |

Figura 81 – Exemplo dos totais de Apuramento Geral

#### 1.8.7. Eleitos

O objetivo deste módulo é gerar e permitir a visualização da lista de candidatos eleitos antes de criados a ata e o edital do apuramento geral.

Selecione o distrito e clique no ícone junto a «Calcular» ou «Recalcular resultados» para obter a lista de eleitos com base nos resultados do apuramento efetuado.

Sempre que forem alterados os resultados devem ser recalculados, clicando no botão «Recalcular eleitos». Só desta forma será atualizada a lista de eleitos em função dos resultados objeto de alteração.

Além da indicação dos eleitos por candidatura por ordem de eleição, é indicado o valor resultante da divisão correspondente, por aplicação do método de Hondt.

| eleitos» está a se<br>A informação do: | site menu sempre<br>plicitar ao program<br>s cidadãos eleitos f | que o deseje e calcular os ele<br>la uma atualização desta oper<br>ficará transposta na secção inc | ação em fu<br>dicada na i | inção dos re<br>inção dos r<br>ata da Asse | resultados ja aporados. Ro pre<br>resultados apurados nesse mo<br>embleia do Apuramento Geral | omento.                        |
|----------------------------------------|-----------------------------------------------------------------|----------------------------------------------------------------------------------------------------|---------------------------|--------------------------------------------|-----------------------------------------------------------------------------------------------|--------------------------------|
|                                        |                                                                 |                                                                                                    |                           |                                            |                                                                                               |                                |
| • Assembleia:                          | No. I March                                                     |                                                                                                    | ्र                        | ok                                         |                                                                                               |                                |
| Para a:                                |                                                                 |                                                                                                    | ۲                         | ok                                         |                                                                                               |                                |
| • Distrito / Ilha:                     |                                                                 |                                                                                                    |                           | ok                                         |                                                                                               |                                |
| • Concelho:                            |                                                                 |                                                                                                    | •                         | ok                                         |                                                                                               |                                |
|                                        |                                                                 |                                                                                                    |                           |                                            | Re-ca                                                                                         | alcular eleitos<br>Freguesias: |
| N° ¢ Sigla                             |                                                                 | Deputados Eleitos                                                                                  |                           |                                            | Hondt                                                                                         |                                |
| 1                                      |                                                                 |                                                                                                    |                           |                                            |                                                                                               |                                |
| 2                                      |                                                                 |                                                                                                    |                           |                                            |                                                                                               |                                |
| 3                                      |                                                                 |                                                                                                    |                           |                                            |                                                                                               |                                |
| 4                                      |                                                                 |                                                                                                    |                           |                                            |                                                                                               |                                |
| -                                      |                                                                 |                                                                                                    |                           |                                            |                                                                                               |                                |
| 7                                      |                                                                 |                                                                                                    |                           |                                            |                                                                                               |                                |
| 8                                      |                                                                 |                                                                                                    |                           |                                            |                                                                                               |                                |
| 9                                      |                                                                 |                                                                                                    |                           |                                            |                                                                                               |                                |
| 10                                     |                                                                 |                                                                                                    |                           |                                            |                                                                                               |                                |
| 11                                     |                                                                 |                                                                                                    |                           |                                            |                                                                                               |                                |
| 12                                     |                                                                 |                                                                                                    |                           |                                            |                                                                                               |                                |
| 13                                     |                                                                 |                                                                                                    |                           |                                            |                                                                                               |                                |
| 14                                     |                                                                 |                                                                                                    |                           |                                            |                                                                                               |                                |
|                                        |                                                                 |                                                                                                    |                           |                                            |                                                                                               |                                |

Figura 82 – Exemplo dos resultados obtidos no módulo Eleitos

## 1.9. Documentos

Este módulo gera a **ata do apuramento geral (geral com desdobramento / desdobramento** para municípios com mais de 200.000 eleitores) depois de ter verificado/requalificado todo o escrutínio local e calculado ou recalculado os eleitos. A ata é inteiramente editável, podendo ser eliminado, acrescentado texto ou formatado o existente, etc.

O módulo gera também os **anexos**, o edital para proclamar os resultados e certidões de exercício de funções.

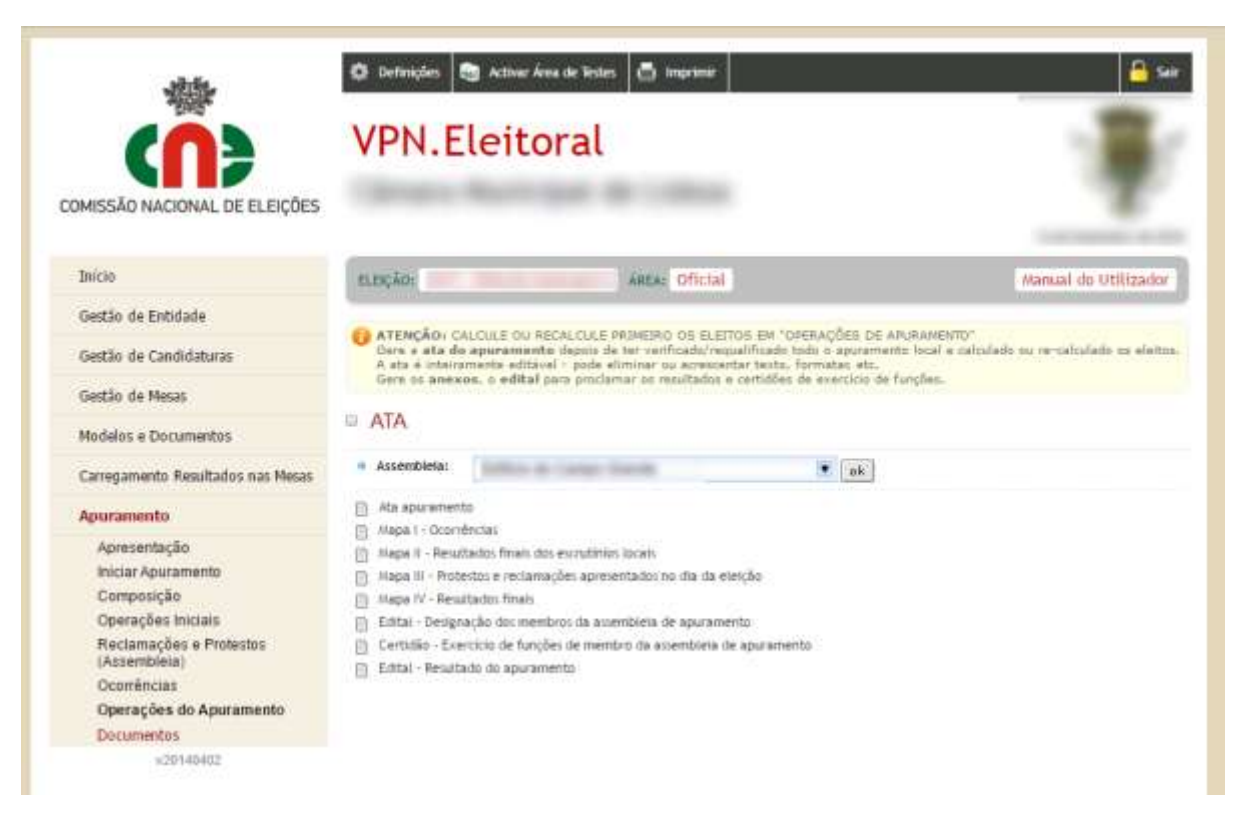

Figura 83 – Ata de apuramento geral e respetivos anexos